# Création d'un compte Bronkhorst

# Bronkhorst® HIGH-TECH

# Les avantages à avoir un compte Bronkhorst

| Fonctionnalités                                       | Avec un compte        | Sans compte  |  |
|-------------------------------------------------------|-----------------------|--------------|--|
| Disponibilité des détails RMA                         | ~                     | ×            |  |
| Disponibilité des statuts RMA                         | <ul> <li>✓</li> </ul> | ×            |  |
| Disponibilité d'activités à l'échelle de l'entreprise | <ul> <li>✓</li> </ul> | X            |  |
| Enregistrement unique                                 | ~                     | ×            |  |
| Disponibilité de l'historique RMA                     | ~                     | ×            |  |
| Mises à jour du RMA par e-mail                        | ✓                     | $\checkmark$ |  |
| Accès à la plate-forme d'achat Bronkhorst             | ~                     | ×            |  |
| Accès au centre d'information des produits Bronkhorst | ~                     | ×            |  |
| Les différents avantages à avoir un compte            |                       |              |  |

Cliquez sur « Créer votre compte » pour commencer la création.

Produits V Notre expertise V

Applications Service & Assistance

Trouver un distributeur A propos ~

Blog Q

### AUTORISATION DE RETOUR DE MATÉRIEL (RMA) AU S.A.V.

#### Connectez-vous pour créer votre retour

Nous mettons tout en œuvre pour vous assurer un service rapide et efficace et réduire ainsi les temps d'arrêt. Nos agences dans le monde entier répondent à l'assurance qualité Bronkhorst. Vous pouvez sélectionner le service après-vente le plus proche et faire votre demande de réparation ou de remplacement. Veuillez nous contacter pour découvrir nos services rapides.

#### Se connecter >

#### Procéder sans compte MyBronkhorst

#### Créer votre compte MyBronkhorst

Les avantages du compte MyBronkhorst.

- Consulter le statut et l'historique de vos retours.
- Consulter et télécharger les informations sur vos retours.
- Joindre des documents.
- Configurer votre retour.
- Accéder à l'ensemble des applications disponibles sur le portail de Bronkhorst

## Créer votre compte >

Please provide the following details.

Email Address

 $\leftarrow \rightarrow$ 

Votre adresse mail

Verification code

Vérifier votre adresse mail

New Password

Votre mot de passe

Confirm New Password

Confirmer votre mot de passe

**Given Name** 

Prénom

Surname

Nom de famille

Create Cancel

Après avoir rempli toutes ces informations, cliquez sur « Vérifier votre adresse mail ». Vous recevrez un code par mail, simplement rentrez le code dans l'emplacement « vérification code ». Une fois votre mail vérifié vous pouvez passer à la prochaine étape. Cliquez sur « Edit profile » Pour continuer la création de votre compte. Il est essentiel de remplir toutes les informations (Elles sont Indispensables pour d'autres étapes).

|   | Hello,                     | MY BRONKHORST     |                                                                                  |  |
|---|----------------------------|-------------------|----------------------------------------------------------------------------------|--|
| - |                            |                   |                                                                                  |  |
|   | -                          |                   |                                                                                  |  |
|   | С<br>С                     |                   |                                                                                  |  |
|   | Product information center | Returned products | 15%                                                                              |  |
|   |                            |                   |                                                                                  |  |
|   |                            |                   | You can access and update your profile at any<br>time. Improve your profile here |  |
|   |                            |                   |                                                                                  |  |
|   |                            |                   |                                                                                  |  |

| $\leftarrow$ $\rightarrow$ C $\triangle$ | login.microsoftonline.com/BronkhorstID.onmicrosoft.com/oauth2/v2.0/author | rize?p=B2C_1_edit_profile&client_id=553cea86-0785-4b4e-9760-289da21e04fd&nonce=defaultNonce&redirect 🛠 | ) 🛤 🗯 🛑 🗄                             |
|------------------------------------------|---------------------------------------------------------------------------|----------------------------------------------------------------------------------------------------|---------------------------------------|
|                                          | Please provide the following details.                                     |                                                                                                    | · · · · · · · · · · · · · · · · · · · |
|                                          | First Name                                                                |                                                                                                    |                                       |
|                                          | Votre prénom                                                              |                                                                                                    |                                       |
|                                          | Last Name                                                                 |                                                                                                    |                                       |
|                                          | Votre nom de famille                                                      |                                                                                                    |                                       |
|                                          | Gender                                                                    |                                                                                                    |                                       |
|                                          | ○ Male ○ Female Votre genre                                               |                                                                                                    |                                       |
|                                          | Job Title                                                                 | Une fois toutes ces informations rempli faites                                                         |                                       |
|                                          | Nom de votre poste                                                        | défiler la page pour remplir toutes les cases.                                                         |                                       |
|                                          | Company Name                                                              |                                                                                                    |                                       |
|                                          | Nom de l'entreprise dans laquelle vous travaillez                         |                                                                                                    |                                       |
|                                          | Street Address                                                            |                                                                                                    |                                       |
|                                          | Rue de l'adresse de votre entreprise                                      |                                                                                                    |                                       |
|                                          | House Number                                                              |                                                                                                    |                                       |
|                                          | Numéro de la rue                                                          |                                                                                                    |                                       |
|                                          | Town/City                                                                 |                                                                                                    |                                       |
|                                          | Town/City                                                                 |                                                                                                    |                                       |
|                                          | State/Province                                                            |                                                                                                    | -                                     |

C A login.microsoftonline.com/BronkhorstID.onmicrosoft.com/oauth2/v2.0/authorize?p=B2C\_1\_edit\_profile&client\_id=553cea86-0785-4b4e-9760-289da21e04fd&nonce=defaultNonce&redirect\_...

House Number

Town/City

Ville de l'entreprise

State/Province

Région (Non obligatoire)

Postal Code

Code postal

Country

Pays

Phone Number

Votre numéro de téléphone

Autorisez vous Bronkhorst a vous envoyer des mails promotionnels ?

 $\bigcirc$  no  $\bigcirc$  yes

Voulez recevoir des mises a jour de Der Bronkhorst par mail ? (Fortement recommandé)

Continue Cancel

Une fois toutes les cases remplies vous pouvez cliquer sur continuer et la création de votre compte est terminé. .

Si vous voyez une croix verte vous avez réussi la création de votre compte. Bravo et bienvenue sur Bronkhorst.

| support.bronkhorst.com/?ul=true&uc=false≺=false&ug= |                   |                                                                    | x 📫 🗯 🔴 🗄 |
|-----------------------------------------------------|-------------------|--------------------------------------------------------------------|-----------|
| Hello,                                              |                   | MY BRONKHORST                                                      |           |
| Product information center                          | Returned products | Well done         Your account is complete.         Edit profile > |           |
| ~                                                   |                   |                                                                    |           |